# How to install and configure FortiClient

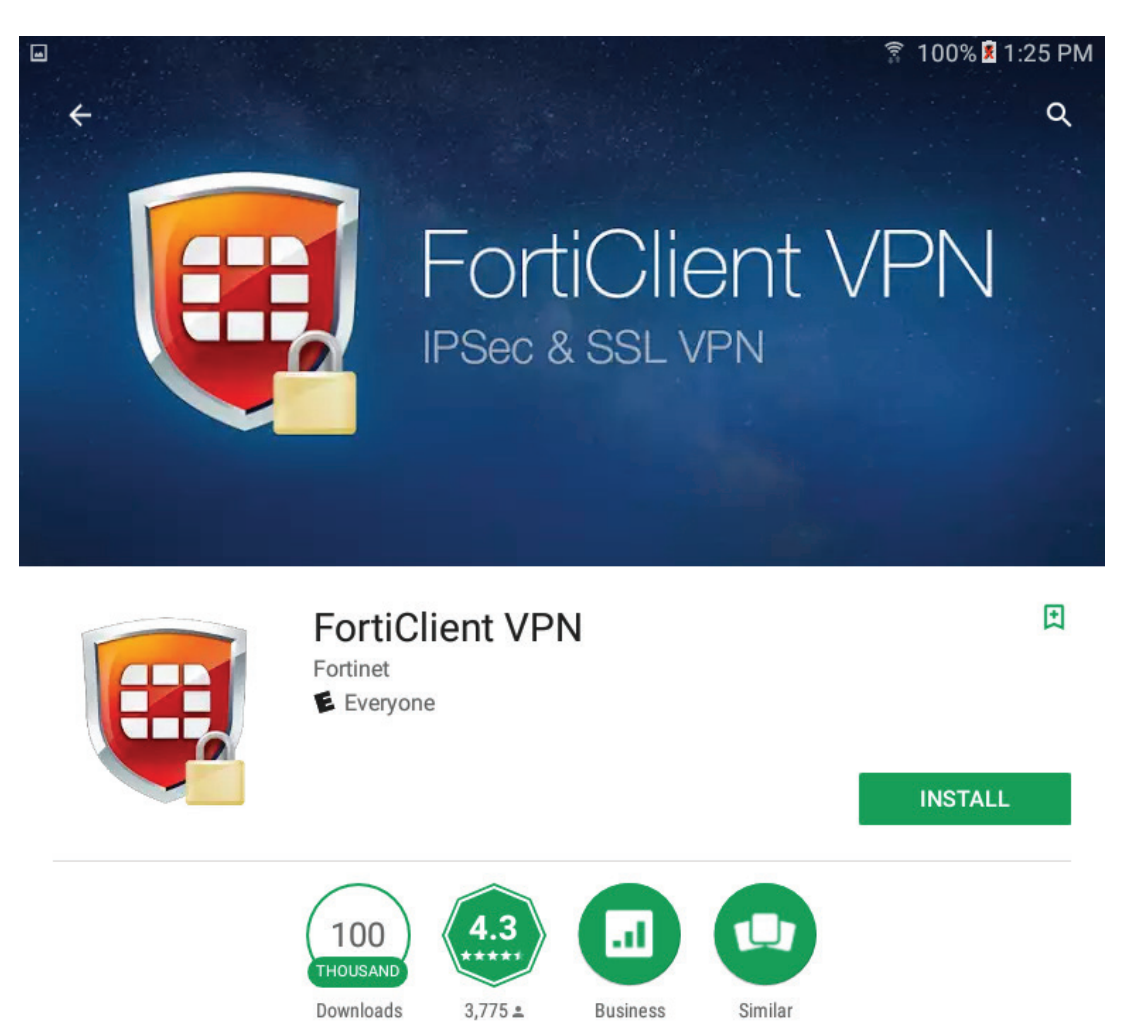

FortiClient VPN App allows you to create a secure VPN connection (IPSec or SSL).

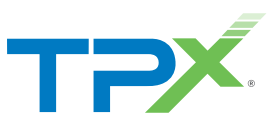

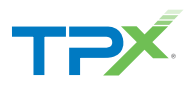

### Install the FortiClient

1 Download the TPx supported installer at https://www.forticlient.com/downloads for your appropriate device or go to the iTunes/Play store for mobile devices. Talk to a TPx representative for the current supported version.

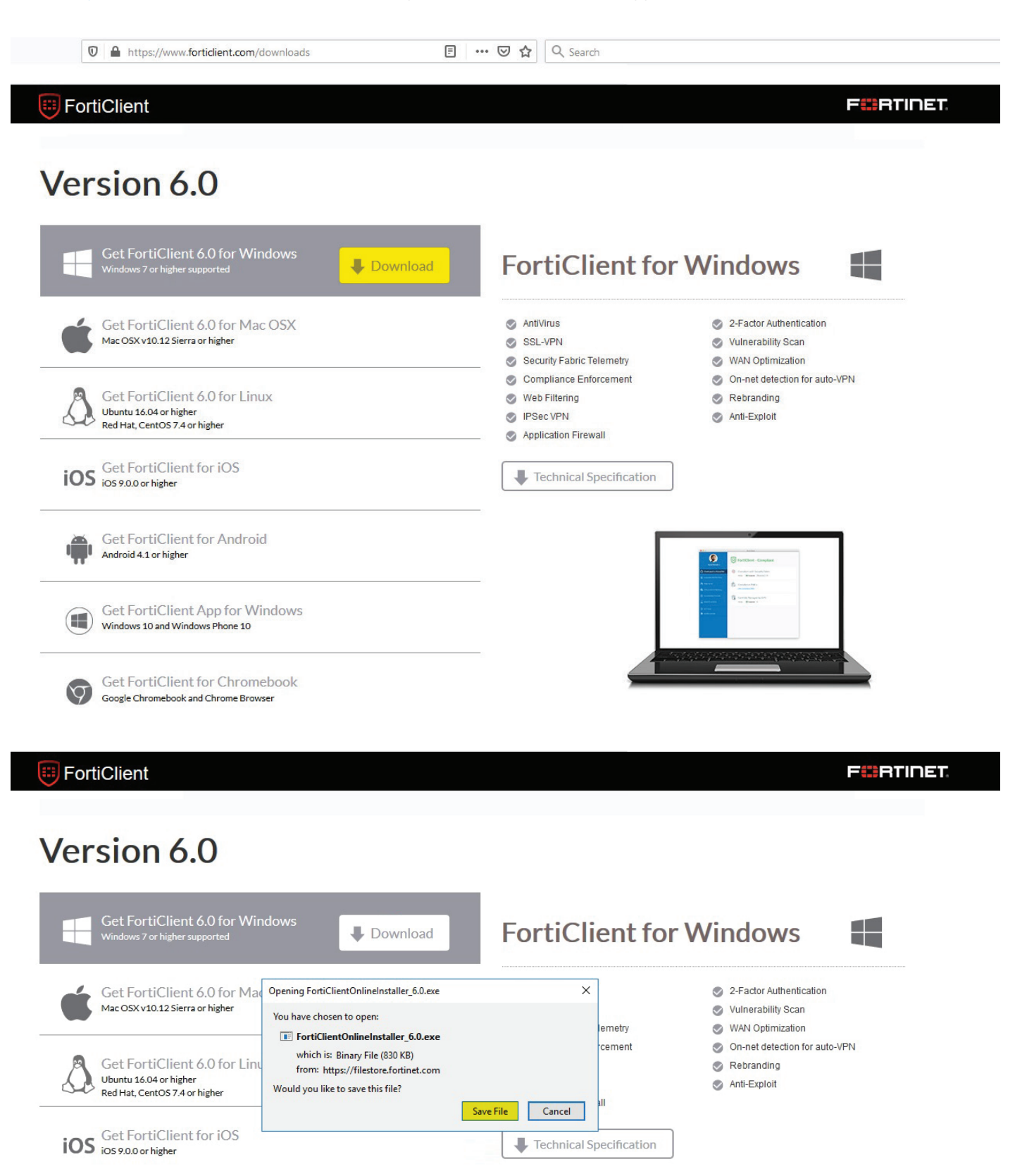

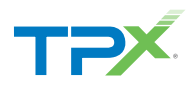

2 Run the executable from your download link in your browser.

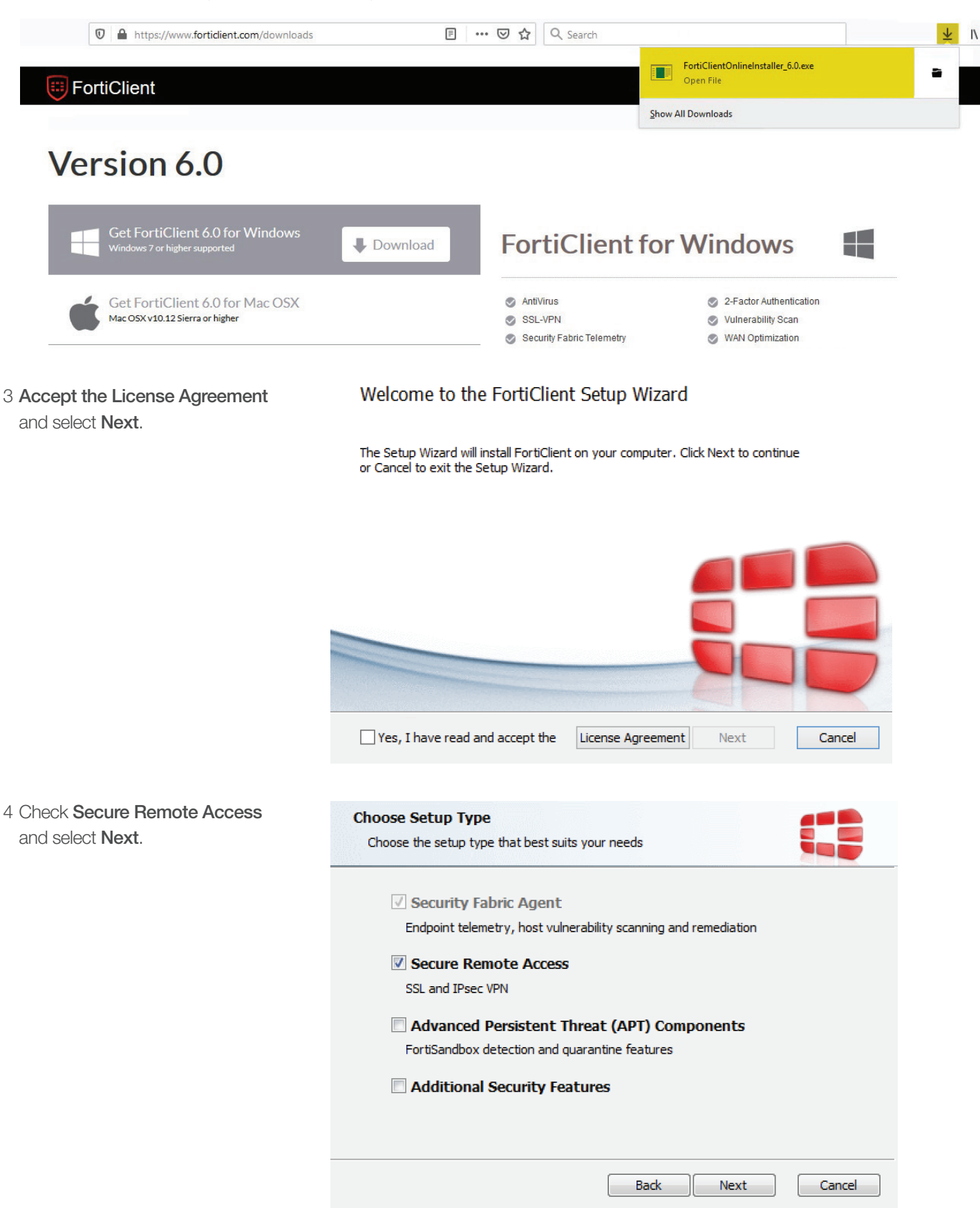

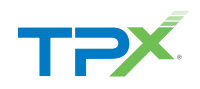

| 5 Choose an installation directory and select <b>Next</b> . | Destination Folder<br>Click Next to install to the default folder or click Change to choose another.                                        |  |  |  |
|-------------------------------------------------------------|----------------------------------------------------------------------------------------------------|--|--|--|
|                                                             | Install FortiClient to:                                                                                                    |  |  |  |
|                                                             | C:\Program Files (x86)\Fortinet\FortiClient\<br>Change                                                                                      |  |  |  |
|                                                             | Back Next Cancel                                                                                                    |  |  |  |
| 6 Click <b>Install</b> and then <b>Finish</b> .             | Ready to install FortiClient                                                                                                    |  |  |  |
|                                                             | Click Install to begin the installation. Click Back to review or change any of your installation settings. Click Cancel to exit the wizard. |  |  |  |
|                                                             |                                                                                                    |  |  |  |
|                                                             | Back Install Cancel                                                                                                    |  |  |  |

After FortiClient has been installed, you will see a new icon appear in the System Tray. **Double click** to open.

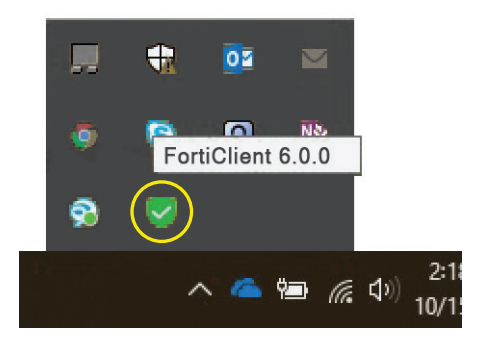

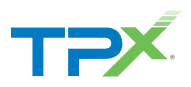

## Configuring a VPN Connection

1 Click on Remote Access and select Configure VPN.

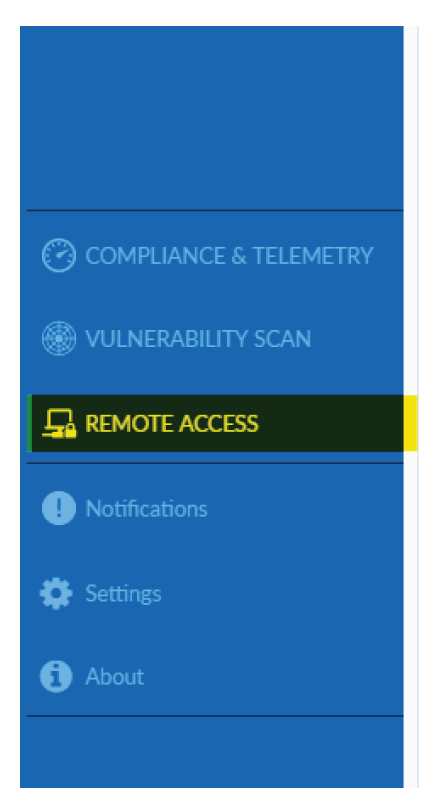

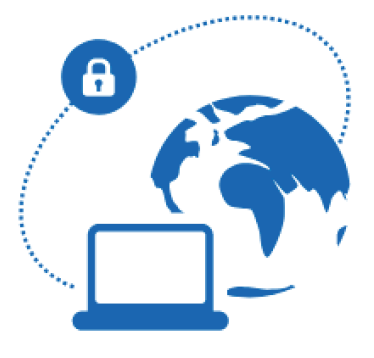

Please connect to Endpoint Management Server (EMS) for license activation. Unlicensed VPN access is available until Jul 08, 2019 5:29:23 PM

Configure VPN

2 Fill out the **New VPN Connection** fields as shown in the example below and **Save**.

### **New VPN Connection**

| VPN                | SSL-VPN                                                                   |                           | IPsec VPN          |   |
|--------------------|---------------------------------------------------------------------------|---------------------------|--------------------|---|
| Connection Name    | Enter any connection                                                      | name                      |                    |   |
| Description        | Enter any description                                                     |                           |                    |   |
| Remote Gateway     | <fortigate ip="" wan=""> ( +Add Remote Gateway Customize port</fortigate> | Obtain from<br>7<br>10443 | firewall engineer) | × |
| Client Certificate | None                                                                      |                           | Ŧ                  |   |
| Authentication     | <ul> <li>Prompt on login (</li> <li>Do not Warn Invali</li> </ul>         | Save log                  | gin<br>rtificate   |   |
|                    | Cancel                                                                    | Save                      |                    |   |

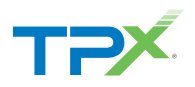

3 You may now **enter your credentials** to login to the VPN.

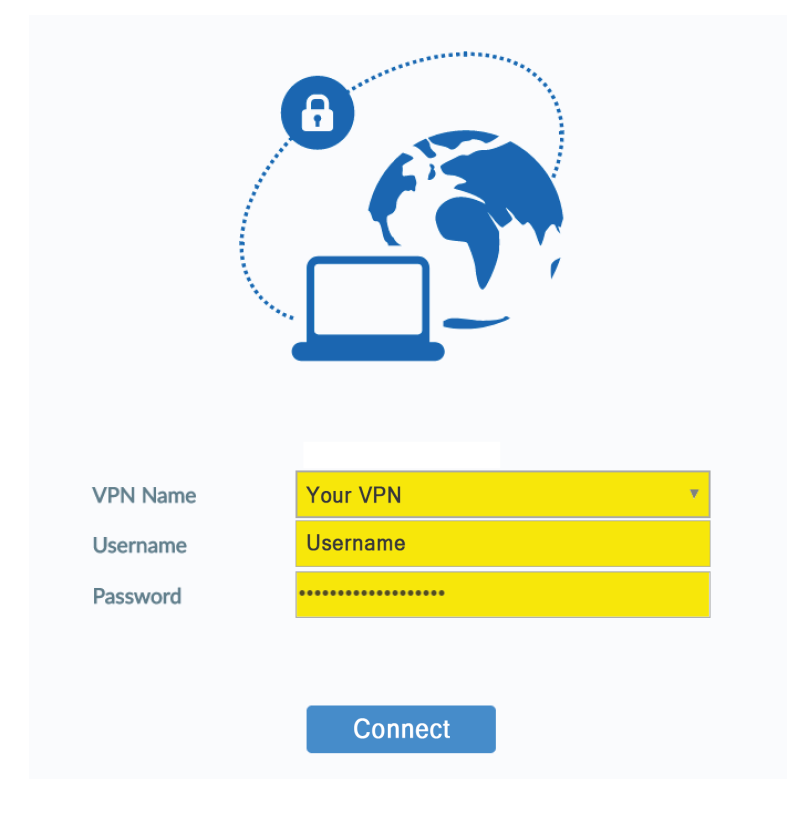

4 You will be notified of a successful VPN connection. You now have a secure connection to the network.

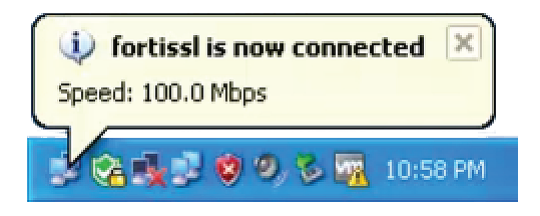

5 When you are ready to disconnect, double-click on the System Tray icon. It will show you session information. Click the Disconnect button. You will be notified when you are disconnected.

# FortiClient Console

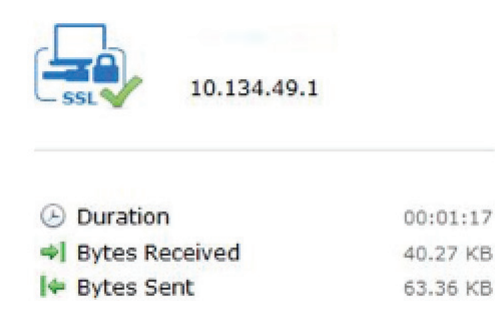

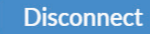